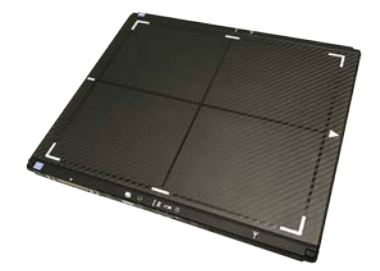

# Momentum 10x12 Wireless Installation Guide

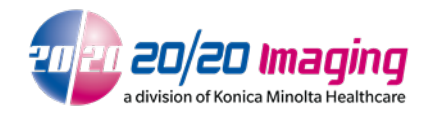

April 2, 2018

Version 1.01

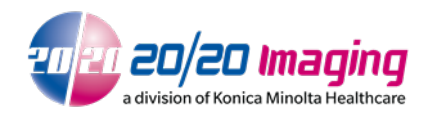

## Table of Contents

| 1 | SPECIAL NOTE                                                                                                    | 3     |
|---|----------------------------------------------------------------------------------------------------|-------|
| 2 | PACKAGING                                                                                                    | 3     |
|   | 2.1       Examine packaging         2.2       Verify package contents                                                           | 3     |
| 3 | CONNECTION & SETUP                                                                                                    | 4     |
|   | <ul> <li>3.1 INSTALLATION DIAGRAM OVERVIEW.</li> <li>3.1.1 PoE Switch/Hub Connection.</li> <li>3.2 NETWORK CONNECTION</li></ul> | 4<br> |
| 4 | GENERAL INFORMATION, OPERATION, MAINTENANCE                                                                                     | 6     |

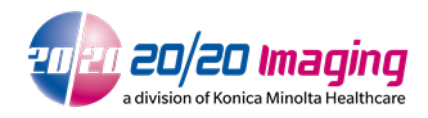

### 1 Special Note

Please read and review the Aero-DR Operation User Manual before proceeding with this guide. The Aero-DR Operation User Manual is included with the unit, and can be found on the 20/20 Imaging website. By proceeding, you agree that you have read and understand all content within the User Manual.

### 2 Packaging

### 2.1 Examine packaging

Examine the packaging for any damage. Notify the 20/20 Imaging sales coordinator/manager immediately if any damage to the boxes has occurred.

### 2.2 Verify package contents

1. Detector Panel

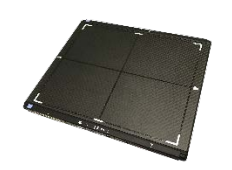

2. Enclosure

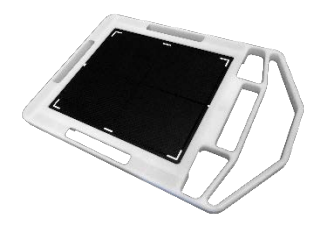

3. Battery Charging Base & Power Cable

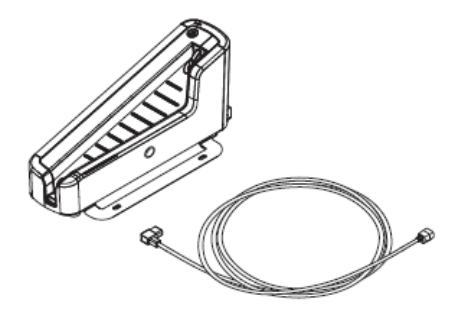

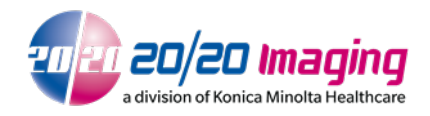

4. Access Point & Table Stand

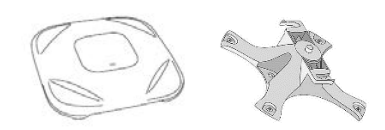

5. Ethernet Hub

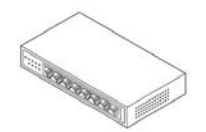

6. Ethernet Cables

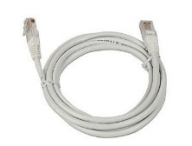

7. CD-ROM with Calibration Data & User Manual

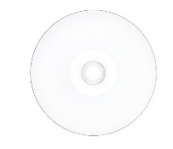

### 3 Connection & Setup

### 3.1 Installation Diagram Overview

Connect and power on all components together as shown in the following diagram.

\*DO NOT connect office internet to internal LAN or provided network switch. Connect office network separately using a USB to Ethernet adapter.

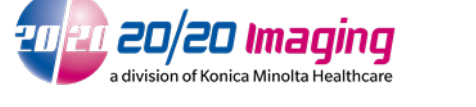

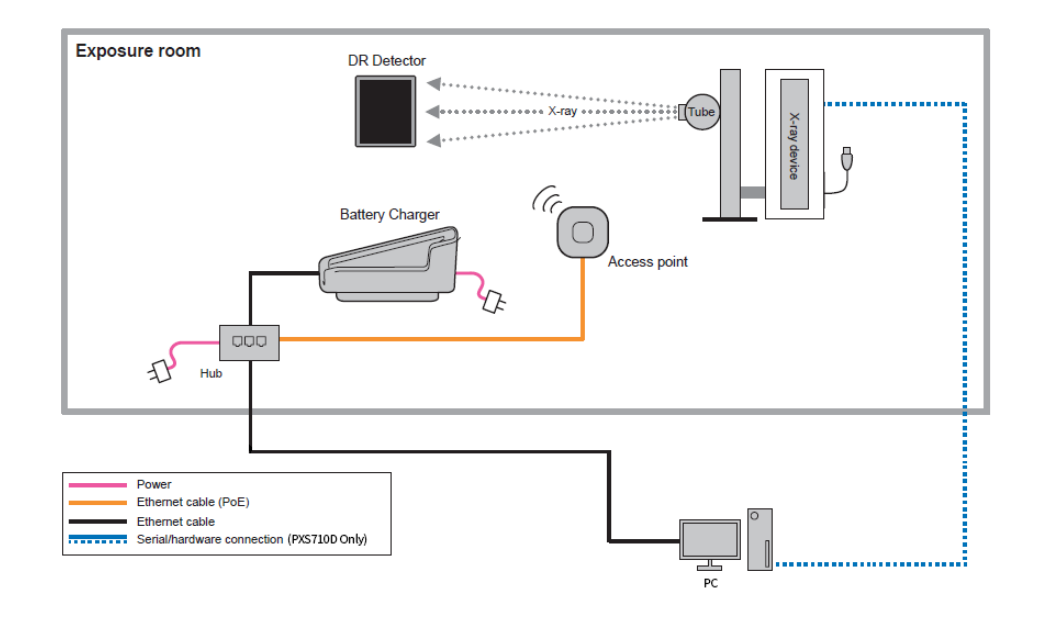

#### 3.1.1 PoE Switch/Hub Connection

Ensure the Access Point is connected to a 'PoE' port so that it can receive power.

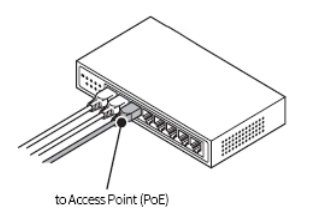

#### 3.2 Network Connection

1. Open Local Network Management and click on the Momentum-DR connection.

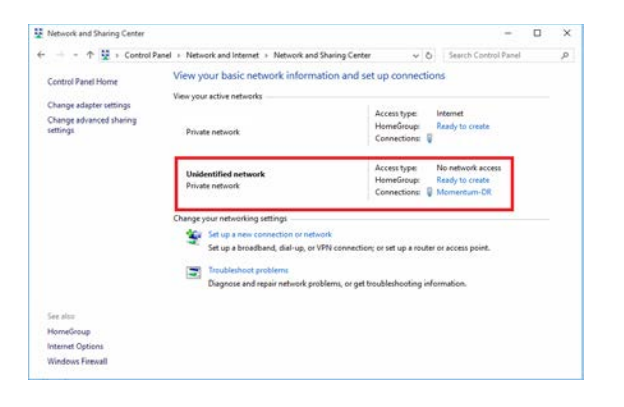

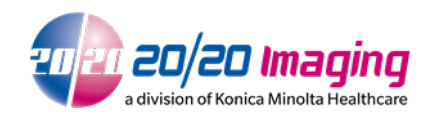

2. Open TCP/IPv4 properties in the dialogue box, highlight TCP/IPv4 and click **Properties**.

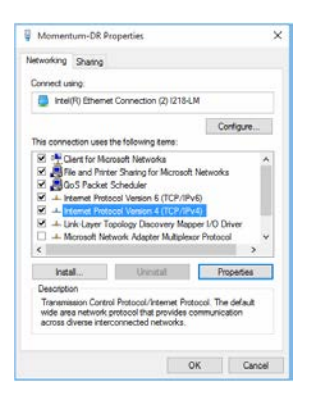

3. Ensure the IP address and Subnet Mask are set (192.168.20.100 / 255.255.255.0).

| ternet Protocol Version 4 (TCP/                                                                            | IPv4) Properties                                                                |  |
|----------------------------------------------------------------------------------------------------|---------------------------------------------------------------------------------|--|
| leneral                                                                                                    |                                                                                 |  |
| You can get 3P settings assigned<br>this capability. Otherwise, you ne<br>for the appropriate IP settings. | automatically if your network supports<br>red to ask your network administrator |  |
| Obtain an IP address automatically<br>Use the following IP address:                                        |                                                                                 |  |
|                                                                                                    |                                                                                 |  |
| Subnet mask:                                                                                               | 255 . 255 . 255 . 0                                                             |  |
| Default gateway:                                                                                           | · · · · ·                                                                       |  |
| O Obtain DNG server address                                                                                | automatically                                                                   |  |
| () Use the following DNS serve                                                                             | r addresses:                                                                    |  |
| Preferred DNS server:                                                                                      | · · ·                                                                           |  |
| Alternate DNS server:                                                                                      | · · · ·                                                                         |  |
| Validate settings upon exit                                                                                | Advanced                                                                        |  |
|                                                                                                    | City Count                                                                      |  |

#### 3.3 Calibration

Refer to the Momentum-DR Calibration Guide to set calibration data and/or perform calibration.

### 4 General Information, Operation, Maintenance

Please refer to the Aero/Momentum 1012 User Manual. The User Manual is included with the unit and can be found on the 20/20 Imaging website.

If you encounter issues not addressed by this user guide, please refer to the current Aero-DR Operation/User Manual or contact technical support for additional assistance.